QTP 安装指南 2009 年 01 月 21 日 星期三 15:43

~

### QuickTest9.2 安装

启动安装:

| MERCUR                      |                         |
|-----------------------------|-------------------------|
|                             |                         |
| 单击:                         | (setup)                 |
| QuickTest Professional 安装程序 | 使用TSO自动播放,<br>ポ双土#Sama# |
| 产品信息                        | 蚁权式"Setup"。             |
| 自述文件                        |                         |
|                             |                         |
| Quality Center 加载项          |                         |
| QuickTest Plus 工具包          | MASL NO                 |
|                             |                         |
| 与 Mercury 联系                |                         |
| 支持                          |                         |
| 浏览 CD                       |                         |
|                             |                         |
| 前晋冬件                        |                         |
|                             |                         |
| .net FrameWork 2.0)         |                         |

#### QuickTest Professional 9.2

| 在安装 QuickTest Professional 9.2 前,必须安装以下必备程序:               |      |
|------------------------------------------------------------|------|
| Net Framework 2.0                                          |      |
| 被提示必须安装. Net Framework 2.0<br>点确定开始安装。<br>(如果本机已安装,不出现此提示) |      |
| Microsoft .NET Framework 2.0                               |      |
| 加加に<br>允许使用<br>开发和执<br>のft                                 |      |
| Extracting netfx.msi                                       |      |
| 单击"确定<br>如果重新                                              |      |
|                                                            |      |
| <u>确定</u> 取消                                               | (FF) |
|                                                            |      |
|                                                            |      |
|                                                            |      |
|                                                            |      |
| 埃人                                                         |      |

Microsoft .NET Framework 2.0 安装程序

\_ 🗆 X

欢迎使用 ∎icrosoft . HET Framework 2.0 安装程序

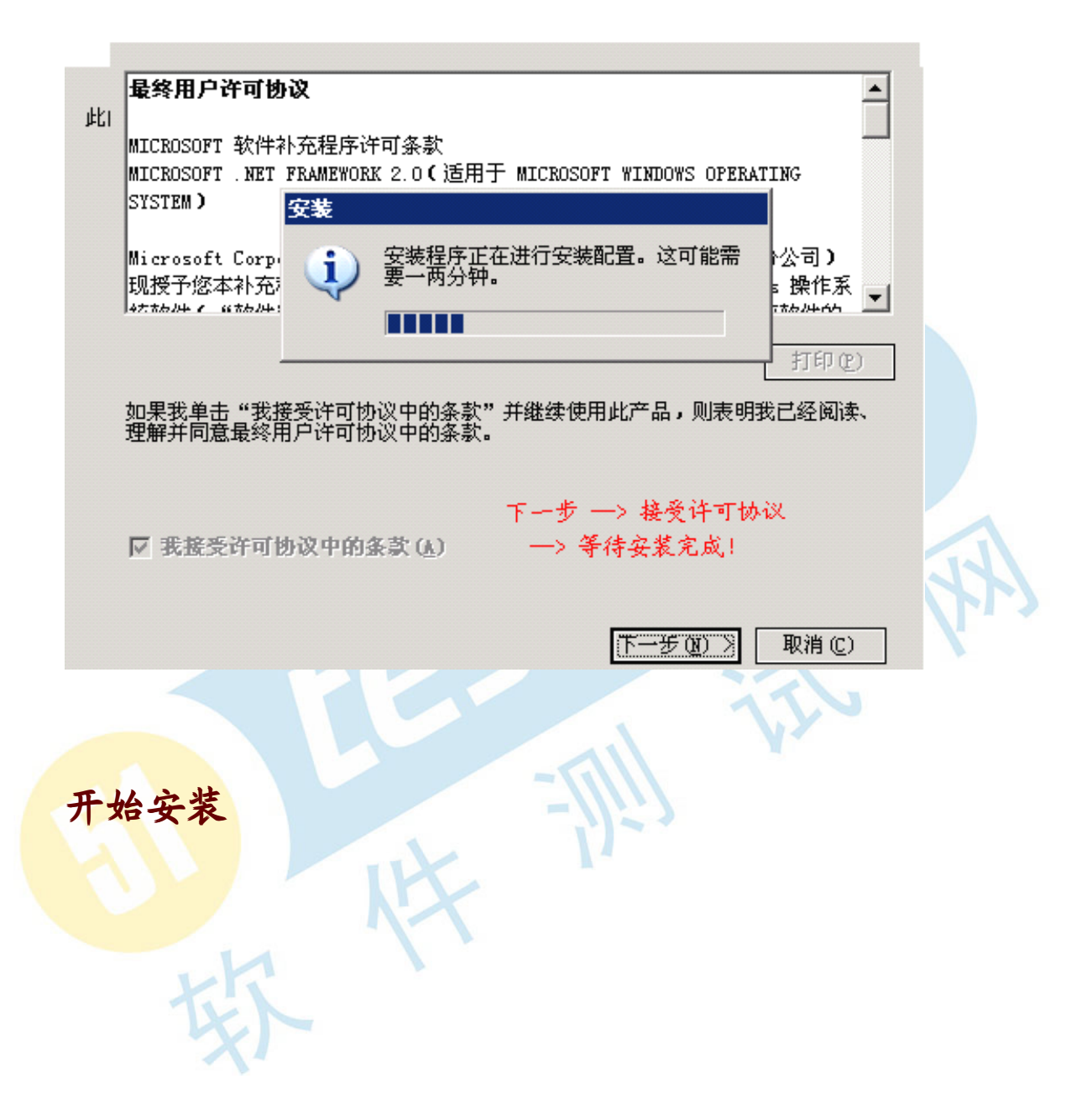

|                                                                                                    | MERCURY                                                                                                    |
|----------------------------------------------------------------------------------------------------|----------------------------------------------------------------------------------------------------|
|                                                                                                    | — QuickTest Professional 9.2 —                                                                                                    |
|                                                                                                    | Advanced Keyword-Driven Testing                                                                                                    |
| 10101                                                                                                    | InstallShield Wizard                                                                                                    |
|                                                                                                    | WickTest Professional 交裝程序正在應备 InstallShield         Wizard. 它将引导憋完成剩余的交裝过程。请稍候。         This profectory         正在應备安裝                                                                                                    |
| State of the second                                                                                                    |                                                                                                    |
|                                                                                                    |                                                                                                    |
|                                                                                                    |                                                                                                    |
| QuickTest Profess<br>许可协议                                                                                                    | ional 9.2 🗙 🔪                                                                                                    |
|                                                                                                    | MERCURY <sup>®</sup>                                                                                                    |
| END USER LICE                                                                                                    | ENSE AGREEMENT                                                                                                    |
| PLEASE READ O<br>AND CONDITION<br>SUBJECT TO A<br>SUPPLIERS. H<br>THE SOFTWARE,<br>ADJACENT TO T<br>AGREE TO THE<br>STATEMENT ANI<br>SOFTWARE" («<br>BEHALF OF ANO | CAREFULLY: THE USE OF THE SOFTWARE IS SUBJECT TO THE TERMS<br>AS THAT FOLLOW ("AGREEMENT"), UNLESS THE SOFTWARE IS<br>SEPARATE LICENSE AGREEMENT BETWEEN YOU AND HP OR ITS<br>BY DOWNLOADING, INSTALLING, COPYING, ACCESSING, OR USING<br>OR BY CHOOSING THE "I ACCEPT" OPTION LOCATED ON OR<br>CHE SCREEN WHERE THIS AGREEMENT MAY BE DISPLAYED, YOU<br>TERMS OF THIS AGREEMENT, ANY APPLICABLE WARRANTY<br>O THE TERMS AND CONDITIONS CONTAINED IN THE "ANCILLARY<br>AS defined below). IF YOU ARE ACCEPTING THESE TERMS ON<br>DTHER PERSON OR A COMPANY OR OTHER LEGAL ENTITY, YOU |
| ● 我接受该许                                                                                                    | 可证协议中的条款(A)                                                                                                    |
| ○ 我不接受该<br>InstallShield                                                                                                    | 许可证协议中的条款 @)                                                                                                    |
|                                                                                                    | < 上一步 (B) [ 否 (U) ] 否 (U)                                                                                                    |

| QuickTest Professional 9.2               | ×                       |
|------------------------------------------|-------------------------|
| 许可证类型                                    | MERCURY                 |
| 选择许可证类型:                                 |                         |
| ○ 演示版:在 14 天内无限制使用                       | QuickTest. (D)          |
| ● 单机版: 请使用为此计算机创建的                       | 的许可证。(2)                |
| ○ 并发:使用基于网络的许可证 (2)                      |                         |
| 输入许可证服务器名 (L):                           |                         |
| InstallShield                            |                         |
|                                          | <上一步(B) 下一步(Q) 》 取消     |
|                                          |                         |
| QuickTest Professional 9.2<br>注册信息       |                         |
| 请键入您的姓名、您公司的名称以及您<br>Professional 包装提供的。 | 的维护号。维护号是随着您的 QuickTest |
| 用户名创:                                    |                         |
| UserName                                 |                         |
| 公司名称 (C):                                |                         |
| CompanyName                              |                         |
| 维护号 @):                                  |                         |
| 0123-2820602186                          |                         |
| InstallShield                            |                         |
|                                          | < 上一步 (B) 下一步 (B) 取消    |

| QuickTest Professional 9.2                                                              |                                                        | ×                 |
|-----------------------------------------------------------------------------------------|--------------------------------------------------------|-------------------|
| 启用 QuickTest Professional 远程抄                                                           | k行 M                                                   | ERCURY            |
| 要通过 Quality Center 进行 QuickTest<br>QuickTest Professional 远程代理和 DCO<br>DCOM 访问端口 (135)。 | Professional 远程执行,必须<br>MM 权限,并且必须在 Windows            | 配置某些<br>XP 防火墙中启用 |
| 安装程序能够自动修改这些选项,您也可以                                                                     | 以手动对它们进行设置。                                            |                   |
| ● 自动设置这些选项 (建议 Quality Cen                                                              | ater 用户)                                               |                   |
| ○ 在尝试远程运行我的 QuickTest Profe                                                             | essional 客户端之前,将手动                                     | 设置这些选项            |
| 有关手动设置所需选项的信息,诸参阅《Q<br>注意: 如果您不确定如何更改防火墙设置,                                             | luickTest Professional 安装打,在继续之前,请先咨询您的系               | 皆南》。<br>统管理员。     |
| InstallShield                                                                           | < 上一步 (B) (下一步 (B) >>                                  | 取消                |
| QuickTest Professional 9.2                                                              |                                                        | ×                 |
| 设置 Internet Explorer 高级选项                                                               | м                                                      | ERCURY            |
| QuickTest Professional 9.2 需要在Micr<br>项。安装程序会自动修改选项,或者你可以<br>设置。                        | rosoft Internet Explorer里选<br>以手动在Microsoft Internet B | 择指定选<br>xplorer里  |
| ○ 自动设置所需选项 (A)                                                                          |                                                        |                   |
| <ul> <li>我将手动设置所需选项(M)</li> </ul>                                                       |                                                        |                   |
| 需要更多有关指定选项的信息,参考Quick                                                                   | dTest Professional 9.2安装指                              | 南。                |
|                                                                                         |                                                        |                   |
| İnstalləhreid                                                                           | < ⊦→₩ ൹) <mark>Ѭ─₩ ๗</mark> ๅ ๖]                       |                   |

| QuickTest Profe                  | essional 9.2 X                                         |  |
|----------------------------------|--------------------------------------------------------|--|
| 调试支 <u>共</u><br>Ouick            | rTest Professional 9.2                                 |  |
| QuickTe:<br>要使用这<br>如果不安<br>本。不用 | 如果将来希望安装 Microsoft 脚本调试程序,请参阅自述文件<br>了解相关指导。    调试脚    |  |
| 一选择操作 <sup>\\tes</sup>           | stserver\测试工具\MI\QTP\QTP8.2Setup\download\dog1Dchs.exe |  |
| □ 下載 Mic                         | rosoft Script Debugger                                 |  |
| ▼ 安装                             | Microsoft Script Debugger                              |  |
| ──<br>┌─目标文件夹一                   |                                                        |  |
| C:\Documen                       | ats and Settings\Administrator\Local Settings\Temp     |  |
| InstallShield                    |                                                        |  |
|                                  | < 上一步 (8) 下一步 (8) > 取消                                 |  |
|                                  | SCU SS                                                 |  |
| QuickTest Profe                  | essional 9.2                                           |  |
| 安装类型                             | MERCURY                                                |  |
| 请选择一个5                           |                                                        |  |
| • 完全 (P)                         | 将在选中所有选项的情况下安装程序。对大多数用户而言,建议这么<br>做。                   |  |
| ○ 自定义 ()<br>【】                   | <u>U</u> )<br>可以选择希望安装的选项。建议高级用户使用。                    |  |
| InstallShield ——                 |                                                        |  |
|                                  | く 上一步 迎川 下一步 迎川 シー 取消 コー                               |  |

| 选择目标位置                                                               |                                                       |                                                                                                    |                                        | MERCURY                                                 | <b>(</b> ** |
|----------------------------------------------------------------------|-------------------------------------------------------|----------------------------------------------------------------------------------------------------|----------------------------------------|---------------------------------------------------------|-------------|
|                                                                      |                                                       |                                                                                                    |                                        |                                                         |             |
| 一目标文件夹                                                               |                                                       |                                                                                                    |                                        |                                                         | 1           |
| D:\Progra                                                            | am Files\Me                                           | rcury Interactive\Qu                                                                                  | ickTest Professio                      | 浏览(2)                                                   |             |
|                                                                      | C:                                                    |                                                                                                    |                                        | 523027 K<br>2143416 K                                   |             |
|                                                                      | 0.                                                    |                                                                                                    |                                        |                                                         |             |
| allShield ———                                                        |                                                       |                                                                                                    |                                        |                                                         |             |
|                                                                      |                                                       | <u>&lt; F</u>                                                                                         | .一步®) [ <u>开始(S)</u>                   |                                                         |             |
|                                                                      |                                                       |                                                                                                    |                                        |                                                         | N           |
|                                                                      |                                                       |                                                                                                    |                                        |                                                         |             |
|                                                                      |                                                       |                                                                                                    |                                        |                                                         | -           |
| ckTest Profes                                                        | ssional 9.2                                           |                                                                                                    |                                        |                                                         | ×           |
| ckTest Profes<br>走择目标位置                                              | ssional 9.2<br>QuickTest F                            | Professional 9.2                                                                                      | -                                      |                                                         |             |
| ckTest Profes<br>走择目标位置                                              | ssional 9.2<br>QuickTest F                            | P <b>rofessional 9.2</b><br>文件夹:<br>计Program Files\Mercury<br>不存在。是否创建该文                              | Interactive\QuickTest  <br>件夹?         |                                                         |             |
| <b>ckTest Profes</b><br>违 <b>择目标位置</b><br>┌目标文件夹                     | ssional 9.2<br>QuickTest F                            | Professional 9.2<br>文件夹:<br>:\Program Files\Mercury<br>不存在。是否创建该文<br>                                 | Interactive\QuickTest I<br>件夹?<br>否(N) | Professional                                            |             |
| ckTest Profes<br>选择目标位置<br>目标文件夹<br>D:\Progra                        | am Files\Me                                           | Professional 9.2<br>文件夹:<br>:\Program Files\Mercury<br>不存在。是否创建该文<br><br>是(Y)<br>rcury Interactive\Qu | Interactive\QuickTest  <br>件夹?<br>     | ♥IRY<br>Professional                                    |             |
| ckTest Profes<br><b>选择目标位置</b><br>目标文件夹<br>D:\Progra<br>所需空间<br>可田尔问 | ssional 9.2<br>QuickTest F<br>?<br>am Files\Mer<br>C: | Professional 9.2<br>文件夹:<br>:\Program Files\Mercury<br>不存在。是否创建该文<br>                                 | Interactive\QuickTest  <br>件夹?<br>     | ▼IRN<br>Professional<br>浏览 (g)<br>523027 K<br>2143416 K |             |
| ckTest Profes<br>走择目标位置<br>目标文件夹<br>D:\Progra<br>所需空间<br>可用空间        | am Files\Me<br>C:<br>C:                               | Professional 9.2<br>文件夹:<br>\\Program Files\Mercury<br>不存在。是否创建该文<br>建议<br>rcury Interactive\Qu       | Interactive\QuickTest  <br>件夹?<br>     | ▶ IR<br>Professional<br>浏览 (g)<br>523027 K<br>2143416 K |             |
| ckTest Profes<br>走择目标位置<br>目标文件夹<br>D:\Progra<br>所需空间<br>可用空间        | am Files\Me<br>C:<br>C:                               | Professional 9.2<br>文件夹:<br>:\Program Files\Mercury<br>不存在。是否创建该文<br>正是(Y)<br>rcury Interactive\Qu    | Interactive\QuickTest  <br>件夹?<br>     | ▼Professional<br>浏览 (g)<br>523027 K<br>2143416 K        |             |

| QuickTest Professional 9.2          | ×                                       |
|-------------------------------------|-----------------------------------------|
| 安装状态                                | MERCURY                                 |
| QuickTest Professional              | 9.2 安装程序正在执行请求的操作。                      |
| 正在生成 <b>脚</b> 本操作,用于:               | 耐心等待<br>安装过程会出现窗口闪动的情况。<br>安装速度受硬件配置影响。 |
|                                     | QuickTest Professional 9.2              |
|                                     |                                         |
|                                     | 正在复制新文件                                 |
| nstallShield                        |                                         |
|                                     | HX/H]                                   |
|                                     |                                         |
| Juick Fest Professional 9.2<br>客户注册 |                                         |
| 立即注册!成为Mercury 注册)                  | 用户你会得到:                                 |
| - 访问我们屡获殊荣的用户支                      | ,<br>【持网站                               |
| - 新产品发布和升级的通知                       |                                         |
| - 成为我们全球社区的成员                       |                                         |
| □ 立即注册 图                            |                                         |
| nstallShield                        |                                         |
|                                     | 下一步(图) > 取消                             |

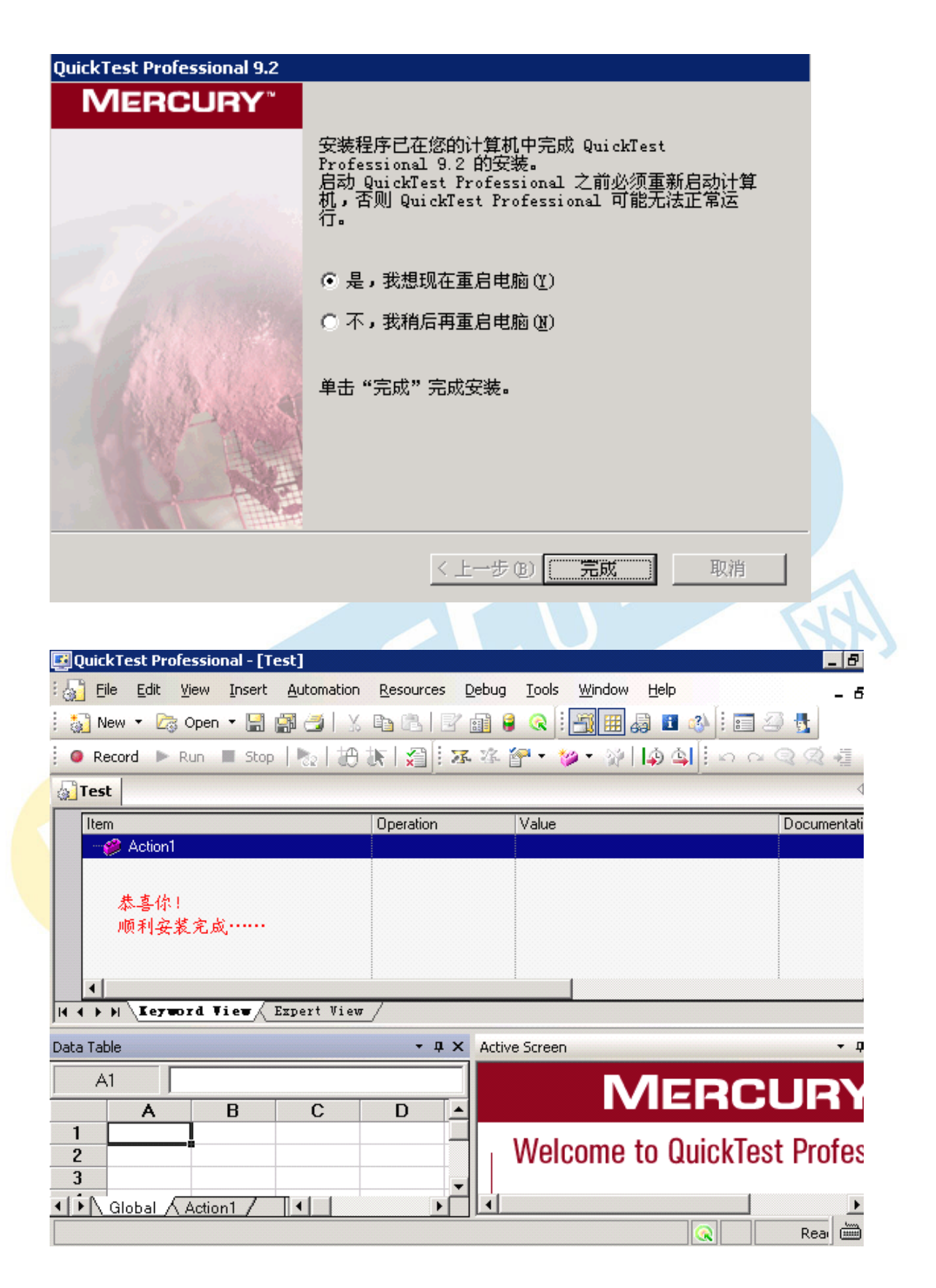

安装完成

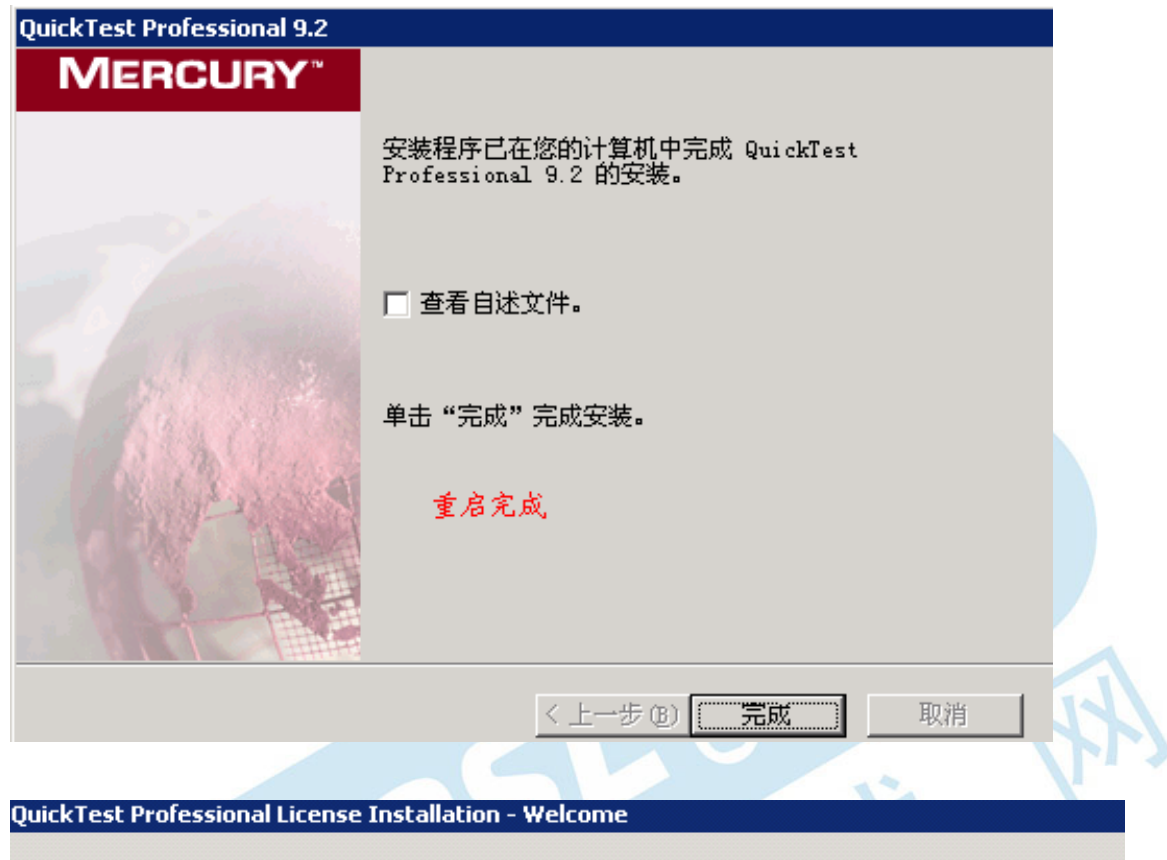

| MERCURY | <ul> <li>Welcome to the QuickTest Professional Software Licen installation program.</li> <li>This program will install a software seat license on your computer.</li> <li>The first step in installing a license is contacting your loc Customer Support office to obtain a license key.</li> <li>You can use the following support site:</li> </ul> | se<br>:al Mercury |
|---------|----------------------------------------------------------------------------------------------------|-------------------|
| V I E   | http://support.mercury.com/license<br>You will be asked for the following information:                                                                                                    |                   |
| Wiza    | Product name: QuickTest Professional<br>Locking code: 8-3637A<br>License type: Seat License<br>Maintenance number: Shipped with package                                                                                                    | 3.2               |
| EDISF   | 点击"取消"                                                                                                    |                   |
|         | 9                                                                                                    |                   |
|         | <上一步(四) 下一步(四) 取消                                                                                                    | 帮助                |

#### 点击"下一步"按钮

#### 破解方法: (license installation)

(1) 安装完 qtp 9.2 之后,将 mgn-mqt8.2 复制到 c:\program files\mercury interractive\quicktestprofessional\bin 目录下(自己安装 qtp 时的安装目录,不一定是安装在 c 盘),然后打开 mgn-mqt8.2,运行它。

(2) 用记事本打开 lservrc 文件(该文件在 c:\program files\common files\mercury interactive\licensemanager下)。

(3) 打开之后,复制"quicktestpro"字符之前的所有字符,包括#,将它粘贴到 license 注册页面中就行了。

### 启动程序

| QuickTes | t Professional                                                                                        |                           | ×               |  |  |
|----------|----------------------------------------------------------------------------------------------------|---------------------------|-----------------|--|--|
| (i)      | License Warning                                                                                       |                           | 双击桌面图标          |  |  |
| 4        | The software license in use will expire in 14 days.                                                   | QuickTest<br>Professional |                 |  |  |
|          | To continue using QuickTest Professional once this license expires, you must install a valid license. |                           |                 |  |  |
|          | Click Continue to work with current license.                                                          | Continue                  |                 |  |  |
|          | Click here to get help on license related issues                                                      |                           |                 |  |  |
|          |                                                                                                    | Install License           | <u>Continue</u> |  |  |

| 🛃 Quick Test Professiona  | l - Add-in Manager                                                       |                                                        | >                              | < |
|---------------------------|--------------------------------------------------------------------------|--------------------------------------------------------|--------------------------------|---|
| MERCURY                   | Select add-ins to load:                                                  |                                                        |                                |   |
| QuickTest<br>Professional | Add-in<br>ActiveX<br>Visual Basic<br>Web                                 | License<br>Built-In<br>Built-In<br>Built-In            | Time Remaining                 |   |
| Se la                     |                                                                          |                                                        |                                |   |
|                           | Add-in description:<br>Tests Web sites and W<br>Tip: To maximize perform | <b>(eb applications</b><br>mance and object ide<br>ed. | entification reliability, load |   |
|                           |                                                                          |                                                        | Modify Add-in License          |   |
| ☑ Show on startup         |                                                                          | ок с                                                   | ancel Help                     |   |
| 3                         |                                                                          |                                                        | T                              |   |
| 城                         |                                                                          |                                                        |                                |   |

# MERCURY

## QuickTest Professional

Tutorial

Start Recording

**Open Existing** 

Blank Test

Blank Test 直接新建空白测试。

Tip of the day:

The RegisterUserFunc statement now has an optional argument that you can use to set a function as the default operation for a test object.

Show this screen on startup

安装成功